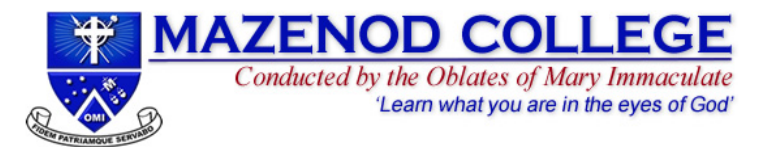

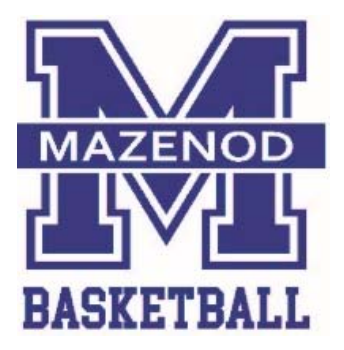

Mazenod College Junior Basketball Club

**MJBC** 

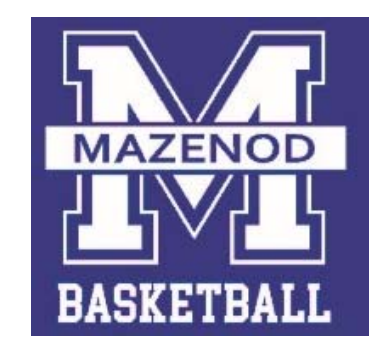

# Player Registration and Payment using SportsTG

# QUICK REFERENCE GUIDE FOR PARTICIPANTS

#### Before you begin:

- 1. Note that payment (via Credit Card or PoliPay) is compulsory and required at the end of the process or that Registration is not completed and must be started all over again.
- 2. If you have special circumstances or can't pay on-line, please contact our Registrar directly.
- 3. Do not use the 'Back' button in your browser

# Queries: bball.registrar@mazenod.wa.edu.au

FAQ's: http://support.sportstg.com/help/registration-faqs-for-participants

Last update: 23 June 2017

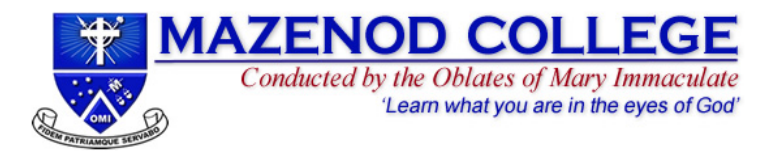

## 1. Accessing the Registration Form

Where do I find the MJBC Registration Form?

Click the SportsTG website link:

**MJBC Registration and Payment** 

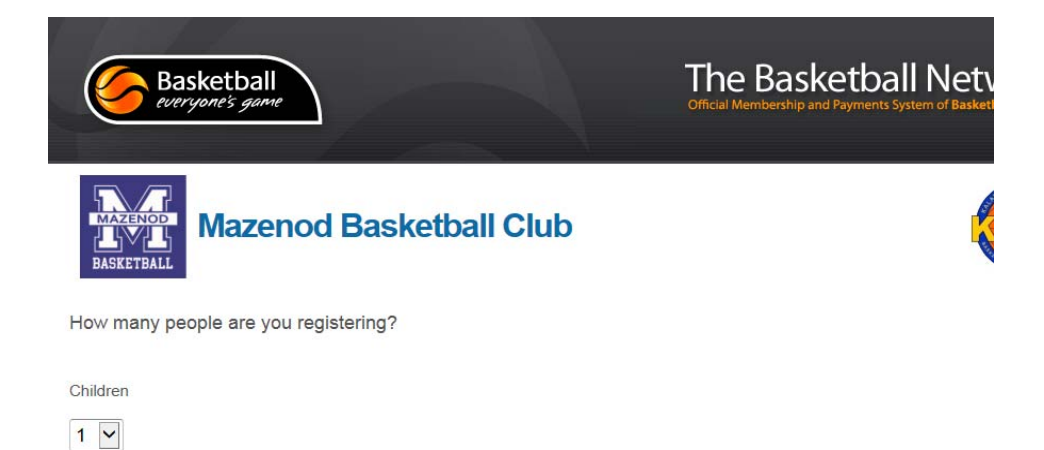

*Full URL address shown below:* <u>https://membership.sportstg.com/regoform.cgi?aID=6065&pKey=c1645901cfbf95</u> 9dc4e30207ae84d0f9&cID=51813&formID=54301 Continue

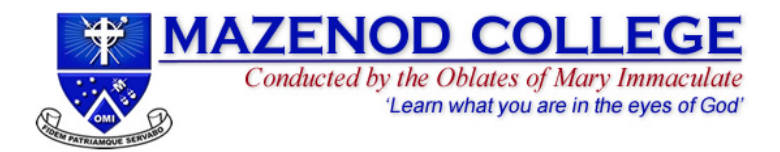

### How do I access the MJBC Registration Form?

#### 1. CHOOSE TYPE

A Username and Password is required.

Click on one of the three options:

#### Returning for another season?

Choose the first or second option:

If you don't know your Username and Password, please select "I would like to request my username and password" If you are unable to request your Username and Password, this is likely a result of your current email address not matching your email address in our MJBC Membership Database. Should this occur, please contact our Club Registrar <u>bball.registrar@mazenod.wa.edu.au</u> for them update your details, which will allow you to complete your Registration.

New to the College or to the MJBC?

Choose the last option:

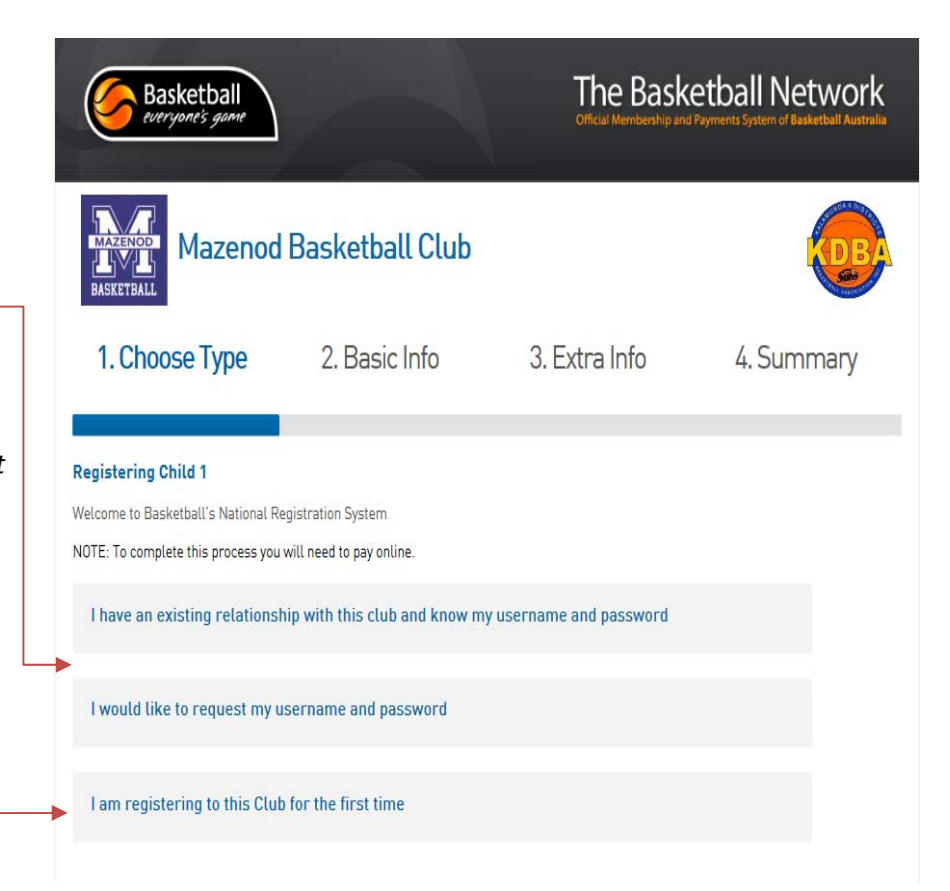

#### The system is telling me I need a clearance/transfer, what should I do?

Please contact our Club Registrar <u>bball.registrar@mazenod.wa.edu.au</u> for them to guide you through this process

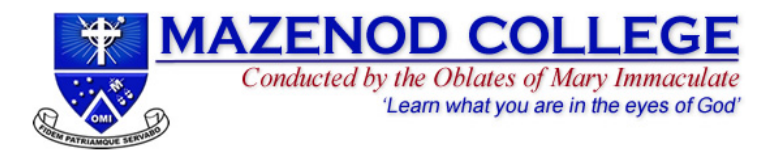

# 2. Filling out the Registration Form

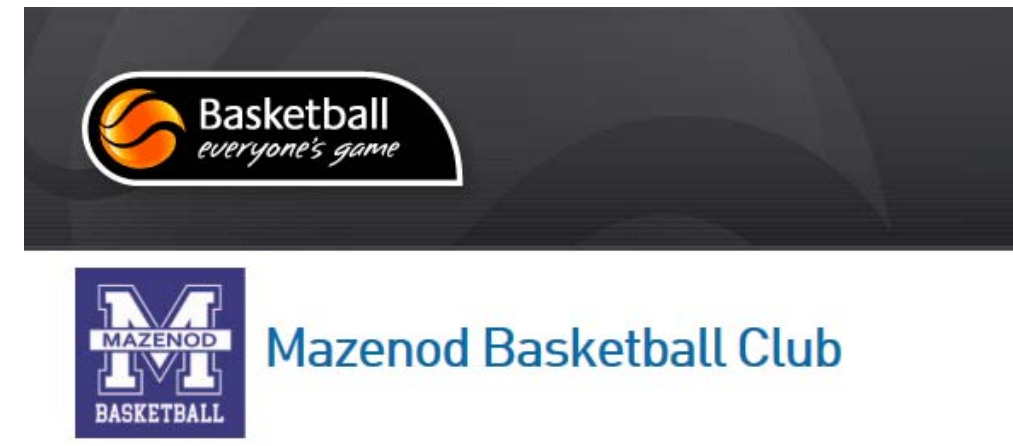

| Your child's name should appear | Please select the Club record for <b>Community</b> ey that you wish to edit. |
|---------------------------------|------------------------------------------------------------------------------|
| Click on our Club name          | Club Name<br>Mazenod Basketball Club                                         |

Complete the basic information and continue

© Copyright SportsTG Pty Ltd. All rights re

2. Basic Info

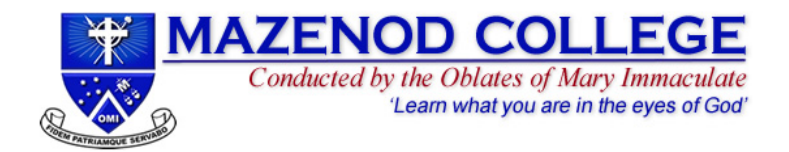

## Why are my details preselected for me?

## 3. Extra Info

This is your SportsTG profile for administration by the MJBC in the KDBA competition.

Check that the details are correct and update those that may be out of date or in error.

\* Denotes compulsory fields.

## **Registering Child 1**

Basketball's Online National Registration System

Registering as:

Player

## Participant Details

Salutation

Master

0

NOTE: Please do not delete or overwrite the 'CONTACT DETAILS' MJBC Registrar details.

This is preselected in the profile to assign to the player to the Club and so the player does not receive unsolicited communications form KDBA, Basketball WA or SportsTG.

## Contact Details

| Email                        | bball.registrar@mazenod | .wa.edu.au | 0 |
|------------------------------|-------------------------|------------|---|
| Telephone Number<br>(Home)   |                         |            |   |
| Telephone Number<br>(Mobile) | 0439951500              | 0          |   |
| Telephone Number<br>(Work)   | 0892916500              |            |   |
|                              |                         |            |   |

**Residential Address** 

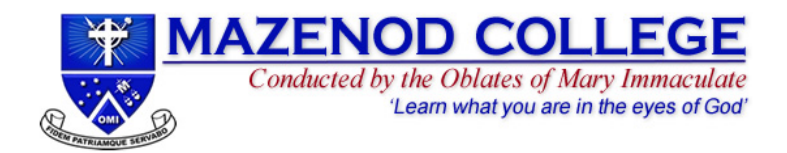

\* Denotes compulsory fields.

If Year 8-12 with a Uniform, please provide the singlet number:

This is the free text section to list your preferred teammates, or any preferences to be considered by the MJBC Committee in the Team Selection process.

Only Y8-12's requiring a new uniform need to enter sizes. Y7's may enter their size if they are likely to be 2XS or L and above.

Singlet sizes:

| MEASUREMENT      | 2XS | XS | S  | М  | L  | XL | 2XL | 3XL | 4XL |
|------------------|-----|----|----|----|----|----|-----|-----|-----|
| Half Chest (cms) | 42  | 46 | 50 | 54 | 58 | 62 | 66  | 70  | 74  |

## Short Sizes:

| MEASUREMENT          | 2XS  | S  | S    | М  | L    | XL | 2XL  | 3XL | 4XL  | 5XL |
|----------------------|------|----|------|----|------|----|------|-----|------|-----|
| Half Waist - Relaxed | 28.5 | 31 | 33.5 | 36 | 38.5 | 41 | 43.5 | 46  | 48.5 | 51  |

## Every team must have an Adult Team Manager and a Coach

| WABL Player                    | No 🔽 °                                                                  |
|--------------------------------|-------------------------------------------------------------------------|
| Boarder                        | No 🗸 °                                                                  |
| Current Team/Club              | MAZZA EXAMPLE °                                                         |
| Existing Uniform<br>Number     | 15 •                                                                    |
| Skill Level/Division           | 2 •                                                                     |
| Comments<br>(Preferences, etc) | Stay with same Team. Need a 7th player:<br>Tom Jones, or Michael Jordan |
| Postal Address Line 2          |                                                                         |
| If you require a new uni       | iform, please list your size below.                                     |
| Shirt Size                     |                                                                         |
| Short Size                     |                                                                         |
| Medical Conditions             |                                                                         |
| Any Medical<br>Conditions?     |                                                                         |
| Any Allergies                  |                                                                         |
| Parent Volunteering            |                                                                         |
| Parent Volunteer               | Manager                                                                 |
|                                |                                                                         |

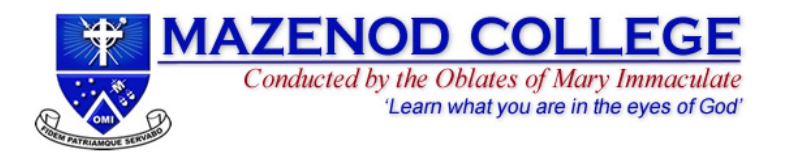

Items

#### Items

Available items are listed below. Please check the box against any optional items that you would like to select.

| *Select Registration Fee                  | Select | Name             | Cost    |
|-------------------------------------------|--------|------------------|---------|
|                                           | Yes    | Registration Fee | \$80.00 |
| Only select the uniform items if you are  |        | Uniform Shirt    | \$55.00 |
| ordering and paying for new uniform items |        | Uniform Shorts   | \$35.00 |

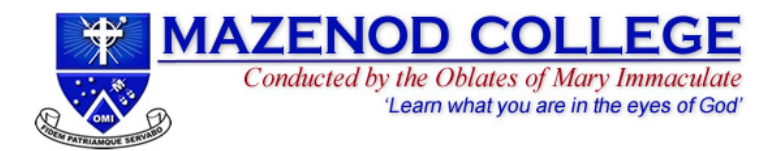

# 3. Payment Screen

## What Online Payment options are available to me?

| 4. Summary                                                                                                    |                                                                   | ⊘ Basic Info                                       | ⊘ Extra Info                                         | ⊘ Sum | nmary    |
|----------------------------------------------------------------------------------------------------|-------------------------------------------------------------------|----------------------------------------------------|------------------------------------------------------|-------|----------|
| You are able to pay using your Credit (Master/Visa) or<br>Debit Cards or alternatively using PoliPay.                                                                                                    | To complete your registration, you must fol<br>Pay now            | ow the payment process below.                      |                                                      |       |          |
|                                                                                                    | Invoice Number                                                    | Item                                               |                                                      | Name  | Price    |
| NOTE: PoliPay is the preferred payment method, as it                                                                                                    | 1102787958                                                        | Uniform Shirt                                      |                                                      |       | \$55.00  |
| applies reduced fees to the MJBC. All payment costs are                                                                                                    | 1102787967                                                        | Registration Fee                                   |                                                      |       | \$80.00  |
| included in your 'Price'.                                                                                                    | Total                                                             |                                                    |                                                      |       | \$135.00 |
| Using PoliPay: <a href="http://support.sportstg.com/help/polipay">http://support.sportstg.com/help/polipay</a>                                                                                                | Please check your product carefully be<br>Select your payment met | fore proceeding.                                   |                                                      |       |          |
| <ul> <li>You can pay your:</li> <li>1. Registration fees (per season)</li> <li>2. Uniform order (playing singlet or shorts or both)<br/>(only Years 8-12, as Y7's receive a free loan<br/>singlet)</li> </ul> | Credit Card<br>We accept VISA and Mastercard                      | Internet B<br>Make payment dire<br>bank acc<br>PCI | eanking<br>eactly from your<br>ount.<br>I<br>Payment |       |          |

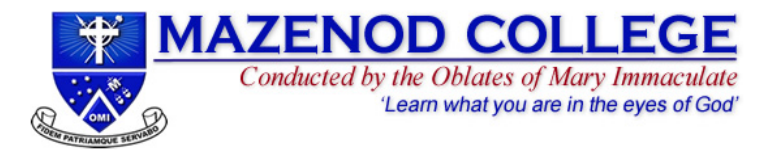

## I have selected the Pay Now button, what should I do next?

#### Please allow time for the system to process and confirm your payment.

NOTE – Please do not Refresh, or select the Back button during the payment process. Doing so may cause the system to process an additional or duplicate payment.

If you have had an additional or duplicate payment taken from your card, please contact our MJBC Treasurer <u>bball.treasurer@mazenod.wa.edu.au</u> If you are using a mobile/tablet to make payment, please keep the payment screen tab open to enable the payment to be processed. Once the payment has been successfully completed, please close the tab.

## 3. After Registration

#### My Payment has been processed, what happens next?

You should have received a confirmation email from MJBC (through SportsTG) containing instructions.

You may have also received Username/Password/Email Sign In instructions from SportsTG. Please retain this for next season, when you will use these details to Register again. Next season, if you've lost them, simply click the 'I would like to request my username and password'

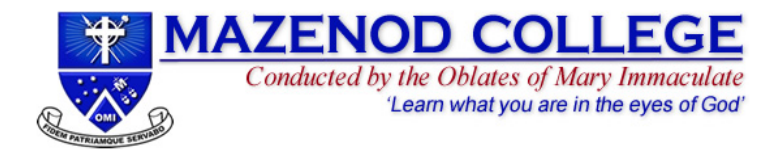

# TEAM LISTS

- 1. The Committee considered Team structures carefully, with the intention to allow development across all divisions in order to maintain a high level of player retention through to Year 12.
  - Urgency: KDBA have team registration closing dates.
  - If returning players do not all re-register in time, and that team cannot field 5 players, those registered players will be contacted to consider options available.
  - The MJBC Committee introduced team membership policy:
    - Minimum x5 day boys per team
    - Maximum x3 boarders per team
    - Aim for maximum x8 players per team
    - o Must have adult Team Manager
    - o Must have a Coach
  - First received Registrations = first requests considered
  - Once players register and <u>fill</u> a team, late registrations cannot join that <u>full</u> team, without Team approval.
  - Club promotes players' meet and play with other fellow students

# **UNIFORMS**

- 1. To be collected by Team Managers and distributed to players.
  - a. Contact our Property Manager <a href="mailto:bball.property@mazenod.wa.edu.au">bball.property@mazenod.wa.edu.au</a>
- 2. Payment receipt must be confirmed before uniforms are released.
- 3. Orders are submitted in bulk (minimum x10) to the supplier and take circa 10 weeks to delivery
  - a. For example, orders received after 1<sup>st</sup> December 2016 and placed on 10<sup>th</sup> February will arrive mid-April.
  - b. A new style 'Loan singlet' will be provided to those awaiting arrival of their recent order.
- 4. Year 7's receive free 'loan' singlets and shall wear their College sports shorts.

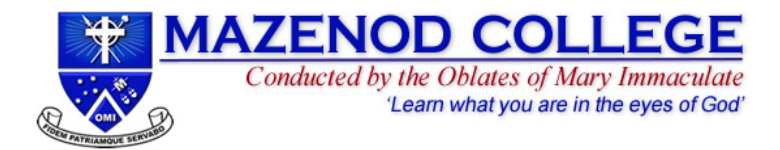

## **RESOURCES**

- 1. The college website has the various resources being updated and added to, from time to time: http://web.mazenod.wa.edu.au/community/sporting-clubs/basketball/
- 2. Role descriptions: <u>BBall-Club-Coach.pdf</u> <u>BBall-Club-Team-Manager.pdf</u>

## **FIXTURES**

- 1. Kalamunda Basketball Fixtures
- 2. SEASONS:
  - a. Season 1 is played over Terms 1 & 2 (Feb to June)
  - b. Season 2 is played over Terms 3 & 4 (July to Dec)

## **QUERIES:**

- 1. MJBC Committee: <u>bball@mazenod.wa.edu.au</u>
- 2. <u>bball.registrar@mazenod.wa.edu.au</u>
- 3. bball.treasurer@mazenod.wa.edu.au
- 4. <u>bball.president@mazenod.wa.edu.au</u>